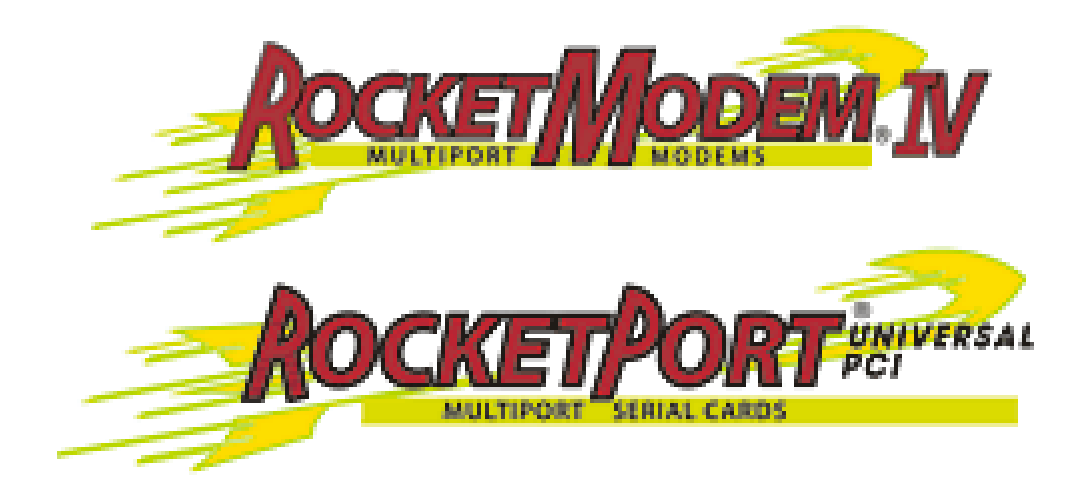

# **Device Driver Installation Guide**

# Windows 7 Windows Server 2008 Windows Vista Windows Server 2003 Windows XP

# **Operating Systems**

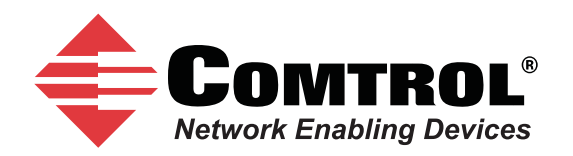

#### **Trademark** Notices

Comtrol, RocketModem, and RocketPort are trademarks of Comtrol Corporation.

Microsoft and Windows are registered trademarks of Microsoft Corporation.

Other product names mentioned herein may be trademarks and/or registered trademarks of their respective owners.

Fourth Edition, September 13, 2011 Copyright © 2002 - 2011. Comtrol Corporation. All Rights Reserved.

Comtrol Corporation makes no representations or warranties with regard to the contents of this document or to the suitability of the Comtrol product for any particular purpose. Specifications subject to change without notice. Some software or features may not be available at the time of publication. Contact your reseller for current product information.

# **Table of Contents**

| Overview                                                                      | 5  |
|-------------------------------------------------------------------------------|----|
| Products Supported                                                            | 5  |
| How to Use this Guide                                                         | 5  |
| Downloading the Latest Software and User Guides                               |    |
| Initial Driver Installation                                                   | 7  |
| Updating the Driver                                                           | 13 |
| Adding an Adapter (Existing Installation)                                     | 19 |
| Configuring COM Port Properties                                               | 21 |
| Port Configuration Overview                                                   |    |
| Advanced COM Port Configuration                                               | 22 |
| Standard COM Port Configuration                                               | 24 |
| Configuring Device Properties                                                 | 25 |
| Configuration Screens                                                         | 27 |
| Main Setup Tab                                                                |    |
| Port Setup Tab                                                                |    |
| Device Properties Screen                                                      |    |
| Options Tab                                                                   |    |
| Port Settings Tab                                                             |    |
| Removing the Adapter and Driver                                               |    |
| Troubleshooting and Technical Support                                         |    |
| Troubleshooting Checklist                                                     |    |
| Comtrol Utility (Test Terminal and Port Monitor)                              |    |
| Test Terminal Explanation                                                     |    |
| Using Test Terminal to Test a Port                                            |    |
| Enabling Verbose Event Logging                                                |    |
| Before calling Technical Support<br>Technical Support                         |    |
| Conference at New Direct and Direct Destinate (With Lass VD)                  |    |
| Configuring Non-Plug and Play Devices (Windows XP and<br>Windows Server 2003) |    |
| Installing Non-Plug and Play Devices                                          |    |
| Installing Modems                                                             |    |
| Installing Printers                                                           |    |
| Index                                                                         | 43 |
|                                                                               |    |

# **Overview**

## **Products Supported**

This *Installation Guide* provides device driver installation and configuration procedures for the following operating systems:

- Windows 7
- Windows Server 2008
- Windows Vista
- Windows Server 2003
- Windows XP

The following products are supported by this device driver:

- RocketModem Universal PCI (RocketModem IV)
- RocketPort Universal PCI
- RocketPort Universal PCI SMPTE
- RocketPort Plus Universal PCI
- RocketPort Plus Universal PCI 422

In the remainder of this guide, the products are merely referred to as RocketPort/RocketModem.

#### How to Use this Guide

Use this guide to install and configure the device driver for Windows for the RocketPort and RocketModem Universal PCI families. It provides the following procedures and information:

- Initial device driver installation (*Initial Driver Installation* on Page 7)
- Updating the existing device driver (<u>Updating the Driver</u> on Page 13)
- Adding another adapter (<u>Adding an Adapter (Existing Installation)</u> on Page 19)
- Configuring ports (<u>Configuring COM Port Properties</u> on Page 21)
- Configuring device properties (<u>Configuring Device Properties</u> on Page 25)
- RocketPort/RocketModem configuration screens (*Configuration Screens* on Page 27)
- Removing the RocketPort/RocketModem device driver (<u>Removing the Adapter</u> <u>and Driver</u> on Page 33)
- Troubleshooting and testing ports (*Troubleshooting and Technical Support* on Page 37)
- Setting up non-plug and play modems and printers (<u>Configuring Non-Plug</u> <u>and Play Devices (Windows XP and Windows Server 2003)</u> on Page 41)

## Downloading the Latest Software and User Guides

You can use the CD shipped with your product or the following table to locate the latest version of the software and documentation for the RocketPort/RocketModem from the Comtrol ftp site.

|                      | Files                          | Download Pages                                               |
|----------------------|--------------------------------|--------------------------------------------------------------|
| m                    | Device Drivers                 | ftp://ftp.comtrol.com/html/RM4 drivers.htm                   |
| stMode<br>IV         | Diagnostics<br>Comtrol Utility | ftp://ftp.comtrol.com/html/RM4_Diag.htm                      |
| Rocke                | User Guides                    | ftp://ftp.comtrol.com/html/RM4_Docs.htm                      |
| П                    | Dovico Drivor                  | ftp://ftp.comtrol.com/html/PPuPCI_Drivers.htm                |
| PC                   | Diagranatiag                   |                                                              |
| ketPc<br>srsal       | Comtrol Utility                | ftp://ftp.comtrol.com/html/RPuPCI_Diag.htm                   |
| Roc]<br>Unive        | User Guides                    | ftp://ftp.comtrol.com/html/RPuPCI_Docs.htm                   |
|                      | r                              |                                                              |
| CI                   | Device Driver                  | <u>ftp://ftp.comtrol.com/html/RPuPCIsmpte.htm</u>            |
| T Pol                | Diagnostics                    | ftp://ftp.comtrol.com/html/RPuPCIsmpte_Diag.htm              |
| set.<br>MP           | Comtrol Utility                | 10 // 10 // Diag.min                                         |
| Rocl<br>Unive<br>SJ  | User Guides                    | ftp://ftp.comtrol.com/html/RPuPCIsmpte_Docs.htm              |
|                      |                                |                                                              |
| ci t                 | Device Driver                  | ftp://ftp.comtrol.com/html/RPuPCIplus Drivers.htm            |
| Por<br>s             | Diagnostics                    | ftp://ftp.comtrol.com/html/BPuPCIplus_Diag.htm               |
| vet]<br>Jus<br>rsa   | Comtrol Utility                | <u>nep.//nep.com/non/nem/net ur Orprus Diag.nem</u>          |
| Roch<br>F<br>Unive   | User Guides                    | ftp://ftp.comtrol.com/html/RPuPCIplus_Docs.htm               |
|                      |                                |                                                              |
| CI t                 | Device Driver                  | ftp://ftp.comtrol.com/html/RPuPCIplus422 Drivers.htm         |
| Por<br>222<br>1 P    | Diagnostics                    | ftp://ftp.comtrol.com/html/BPuPCIplus/22 Diag.htm            |
| ket]<br>1s 4<br>1rsa | Comtrol Utility                | <u>rep.//rep.com/rot.com/rithm/ref uf Orprus+22_Diag.htm</u> |
| Rocl<br>Plu<br>Unive | User Guides                    | ftp://ftp.comtrol.com/html/RPuPCIplus422_Docs.htm            |

# **Initial Driver Installation**

Use the following procedure to install the RocketPort/RocketModem device driver for Windows.

- *Note:* Close any applications that are using serial ports before the device driver installation.
- 1. Locate the latest driver assembly (.msi) and copy it to a location that is available to the host PC.

You can use one of the following methods to locate the device driver:

- Download the latest device driver using the appropriate link in the <u>Downloading the Latest Software and User Guides</u> subsection on Page 6.
- The *Software and Documentation* CD contains all of the files for installation, configuration, and troubleshooting. The CD also provides download links to the Comtrol ftp site to locate the latest files.
- 2. Install the adapter and connect the interface. If you need detailed hardware installation procedures, see <u>Downloading the Latest Software and User Guides</u> on Page 6 to locate the User Guide for your RocketPort/RocketModem.

Do not connect RS-422/485 devices until the appropriate port interface type has been configured in the device driver. The RocketPort/ RocketModem default port setting is RS-232.

3. Click Cancel if a Found New Hardware message appears.

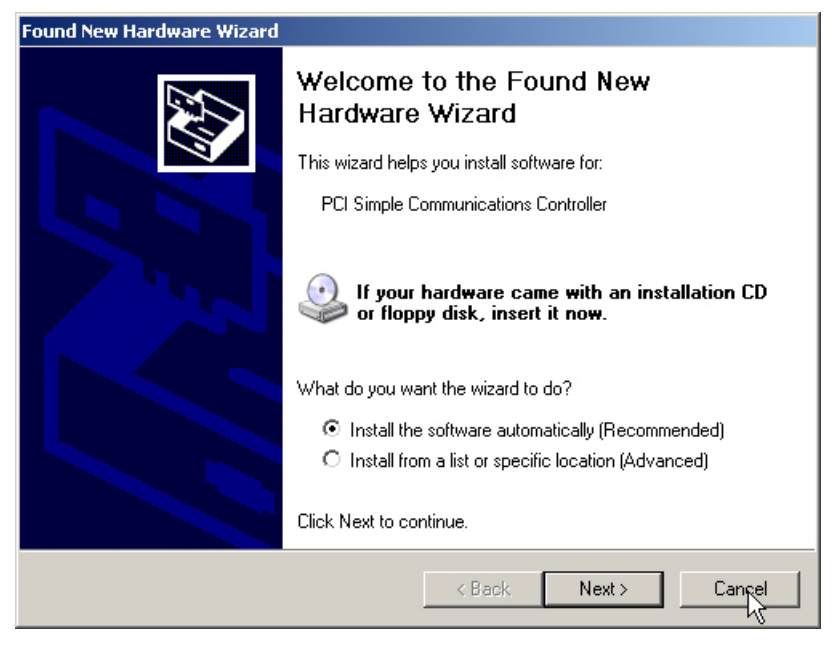

4. Start the installation by executing the **RocketPort\_Windows\_***x***.***xx***.msi** file, where *x***.***xx* is the driver assembly version.

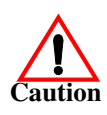

5. Click Next to start the installation process.

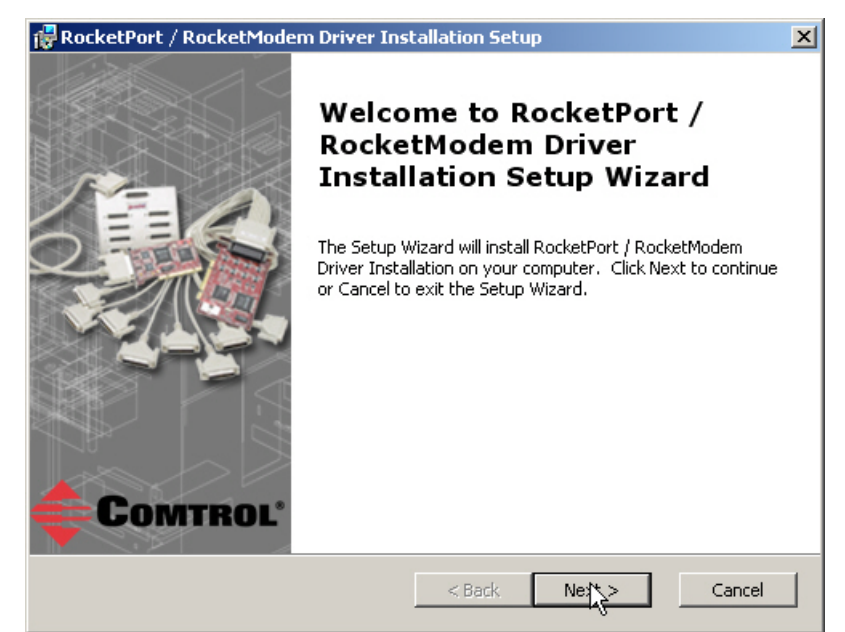

6. Optionally, enter a different location to install the driver files.

| 🐻 RocketPort / RocketModem Driver Installation Setup                                        |                                       |
|---------------------------------------------------------------------------------------------|---------------------------------------|
| Select Installation Folder                                                                  | · · · · · · · · · · · · · · · · · · · |
| This is the folder where RocketPort / RocketModem Driver Installation                       | will b 두                              |
| To install in this folder, click "Next". To install to a different folder, ent<br>"Browse". | er it below or click                  |
| Folder:                                                                                     |                                       |
| D: (Program Files (Comtrol (KocketPort)                                                     | Browse                                |
|                                                                                             |                                       |
|                                                                                             |                                       |
|                                                                                             |                                       |
|                                                                                             |                                       |
| Advanced Installer                                                                          |                                       |
| < Back Net S                                                                                | Cancel                                |

7. Click Install.

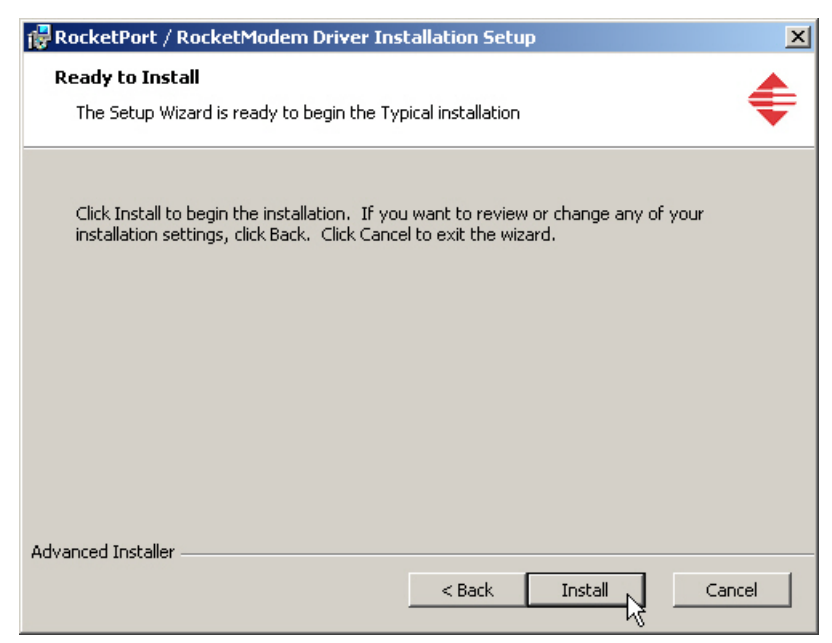

8. Click Finish.

| 🔂 RocketPort / RocketMode | m Driver Installation Setup                                                                                                    | × |
|---------------------------|----------------------------------------------------------------------------------------------------|---|
|                           | Completing the RocketPort /<br>RocketModem Driver<br>Installation Setup Wizard<br>Click the Finish button to exit the Setup Wizard. |   |
| Comtrol.                  | Launch RocketPort / RocketModem Driver Installation                                                                                 |   |
|                           | < Back Finish Cancel                                                                                                    |   |

Note: Leave the Launch RocketPort/RocketModem Driver Installation box checked.

If you do not check this box, you can use the shortcut under the **Start** button at: **Programs/Comtrol/RocketPort/Driver Installation Wizard**.

9. Click **Next** to install the driver.

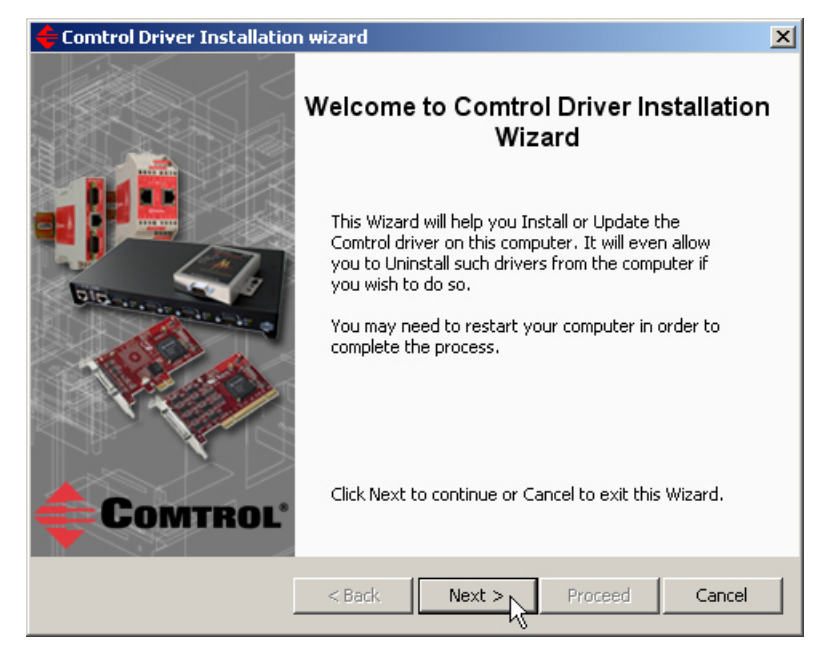

10. Click Install and Next.

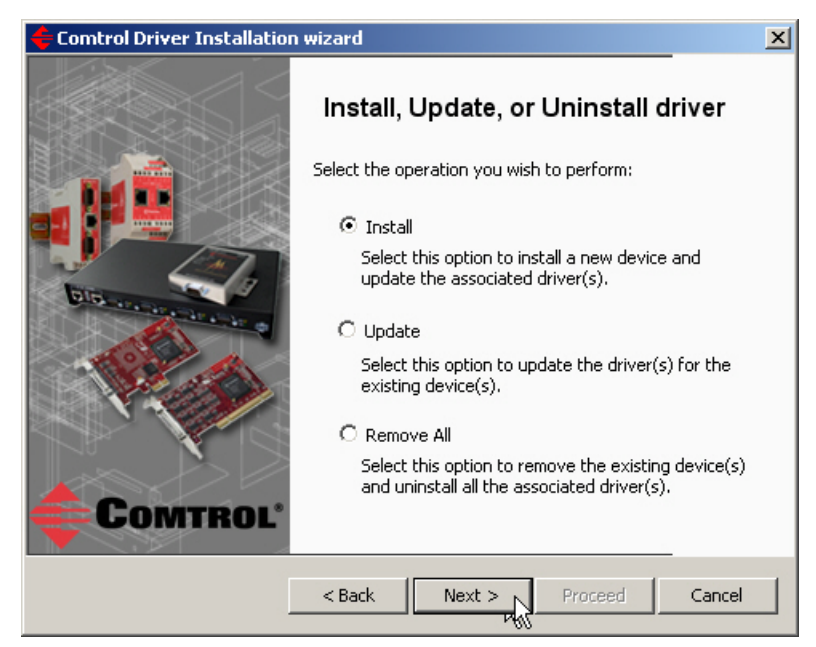

11. Click Next to start the driver installation.

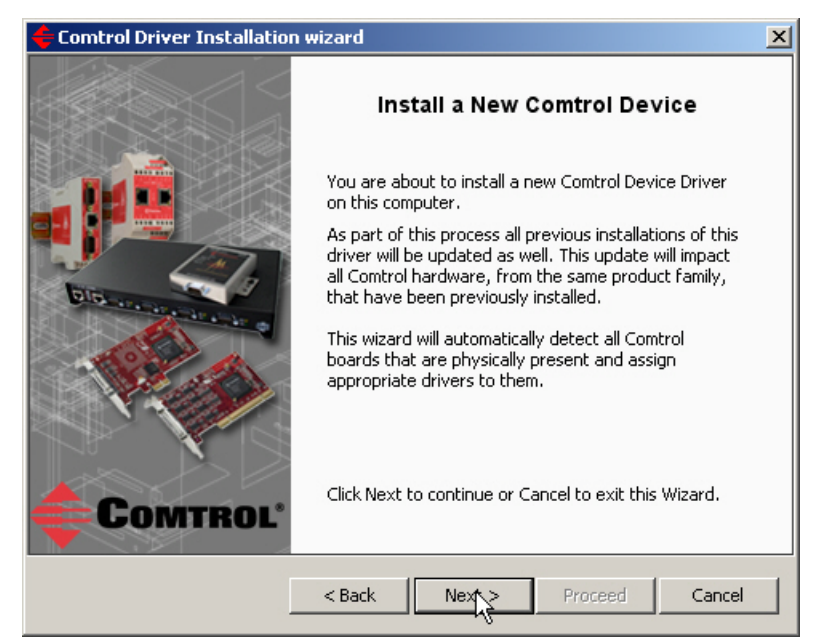

12. Click Proceed.

| ᡩ Comtrol Driver Installation | wizard 🔀                                                 |
|-------------------------------|----------------------------------------------------------|
|                               | Summary                                                  |
|                               | Driver Package : RocketPort                              |
|                               | Selected Action : Install                                |
|                               | Device(s) : All RocketPort / RocketModem Boards          |
|                               |                                                          |
| <b>COMTROL</b>                | Click Proceed to continue or Cancel to exit this Wizard. |
|                               | < Back Next > Proreed Cancel                             |

13. Click **Ok** to close the Driver Installer Notice.

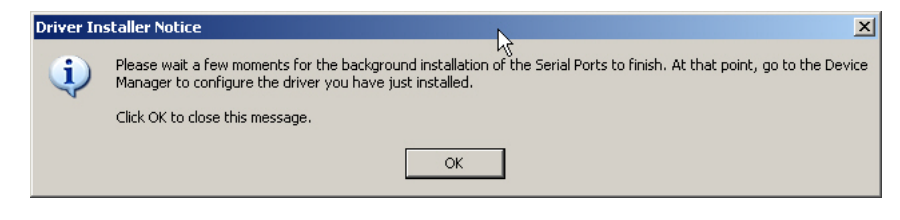

14. Click **Close** to exit the wizard.

| 🗲 Comtrol Driver Installation wizard |                                                 |          |
|--------------------------------------|-------------------------------------------------|----------|
|                                      | Summary                                         |          |
|                                      | Driver Package : RocketPort                     |          |
|                                      | Selected Action : Install                       |          |
| Distance of the second               | Device(s) : All RocketPort / RocketModem Boards |          |
|                                      | Finished.                                       |          |
|                                      |                                                 |          |
| Comtrol                              | Press Close to exit this Wizard.                |          |
|                                      | < Back Next > Proceed Close                     | <u>ک</u> |

- 15. Go to <u>Configuring COM Port Properties</u> on Page 21 to configure the COM port properties.
- 16. If necessary, go to <u>*Configuring Device Properties*</u> on Page 25 to set up advanced device properties such as: changing the device name and starting COM port number.

After driver installation and configuration, connect the serial devices to the ports. For information about the RocketPort/RocketModem connectors, refer to the appropriate *User Guide* (Page 6) for your RocketPort/RocketModem model.

# **Updating the Driver**

Use this procedure to update the RocketPort/RocketModem device driver after initial installation.

- 1. Locate the latest driver assembly (Page 6) and copy it to a location that is available to the host PC.
- 2. Start the update by executing the **RocketPort\_Windows\_***x***.***xx***.msi** file, where *x***.***xx* is the driver assembly version.
- 3. Click Next to start the Installation Setup Wizard.

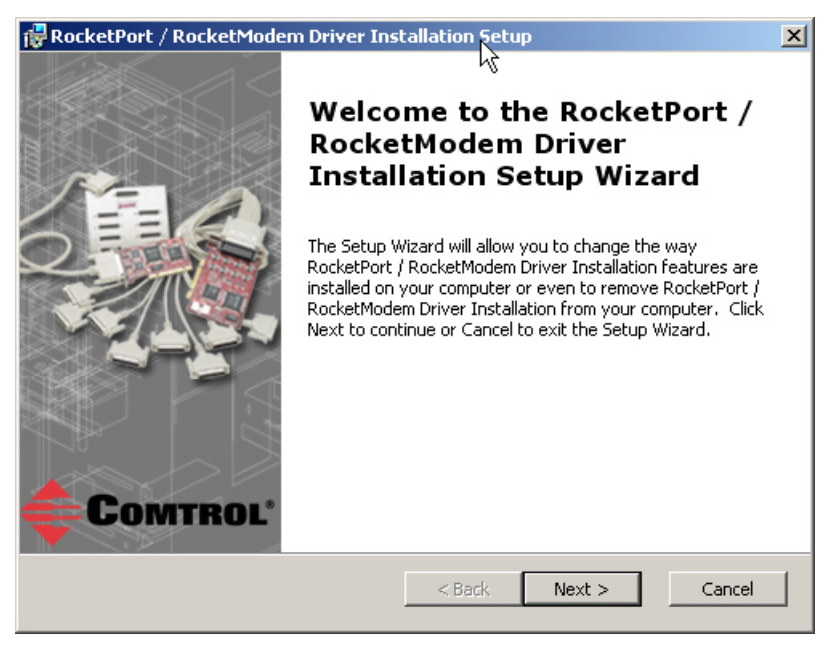

4. Optionally, enter a different location to install the latest driver files.

| RocketPort / RocketModem Driver Installation Setup                                                  |                      |
|----------------------------------------------------------------------------------------------------|----------------------|
| Select Installation Folder<br>This is the folder where RocketPort / RocketModem Driver Installation | will b               |
| To install in this folder, click "Next". To install to a different folder, ent                      | er it below or click |
| "Browse".                                                                                           |                      |
| Eolder:                                                                                             | Browse               |
| D: (Program Files (Comtrol (RocketPort)                                                             | Browse               |
|                                                                                                    |                      |
|                                                                                                    |                      |
|                                                                                                    |                      |
| tvanced Installer                                                                                   |                      |
| < Back Next, >                                                                                      | Cancel               |

#### 5. Click Install.

| RocketPort / RocketModem Driver Installation Setup                                                                                                    | ×     |
|----------------------------------------------------------------------------------------------------|-------|
| Ready to Install                                                                                                    |       |
| The Setup Wizard is ready to begin the Typical installation                                                                                                 | Ŧ     |
|                                                                                                    |       |
| Click Install to begin the installation. If you want to review or change any of your<br>installation settings, click Back. Click Cancel to exit the wizard. |       |
|                                                                                                    |       |
|                                                                                                    |       |
|                                                                                                    |       |
|                                                                                                    |       |
|                                                                                                    |       |
|                                                                                                    |       |
| Advanced Installer                                                                                                    |       |
| < Back Install Ca                                                                                                    | incel |

6. Click Finish.

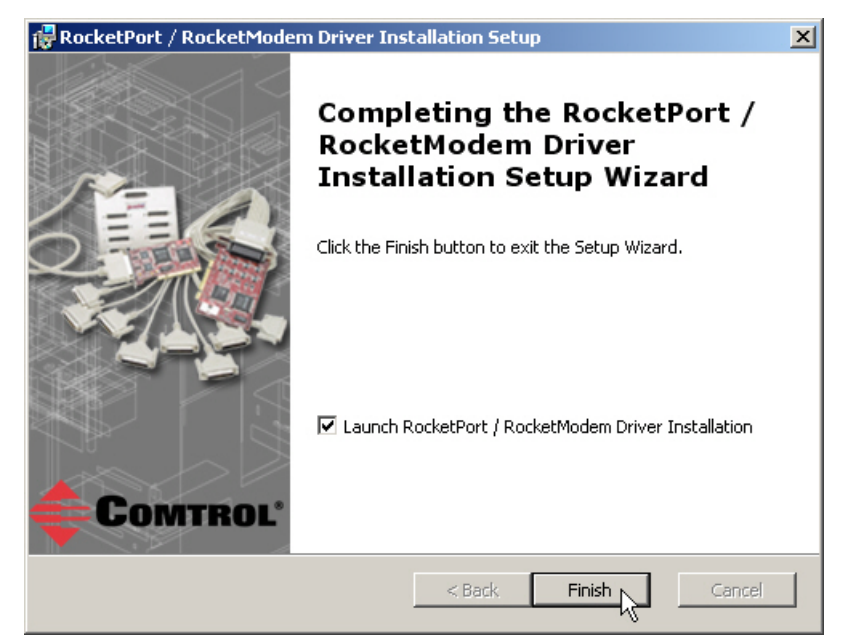

*Note:* Leave the Launch RocketPort/RocketModem Driver Installation box checked.

If you do not check this box, you can use the shortcut under the **Start** button at: **Programs/Comtrol/RocketPort/Driver Installation Wizard.** 

7. Click Next to update the driver.

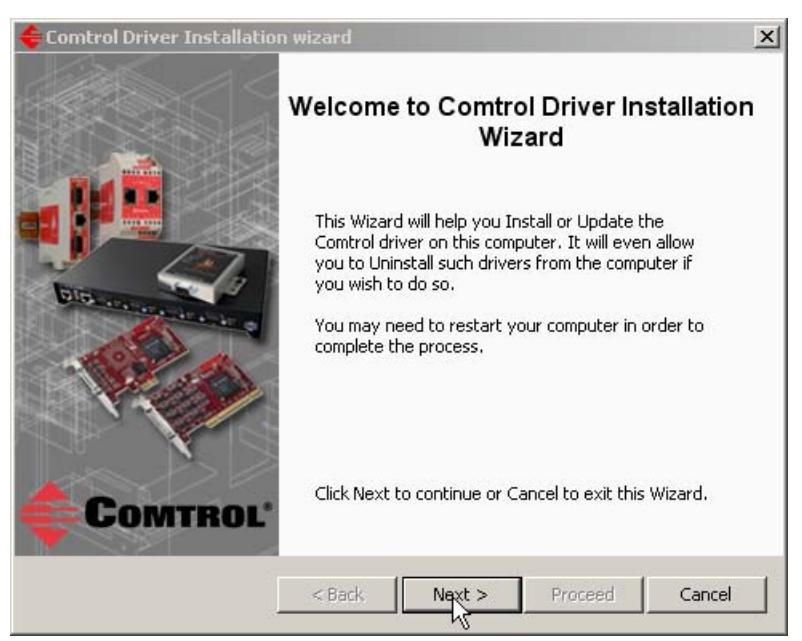

8. Click Update and Next.

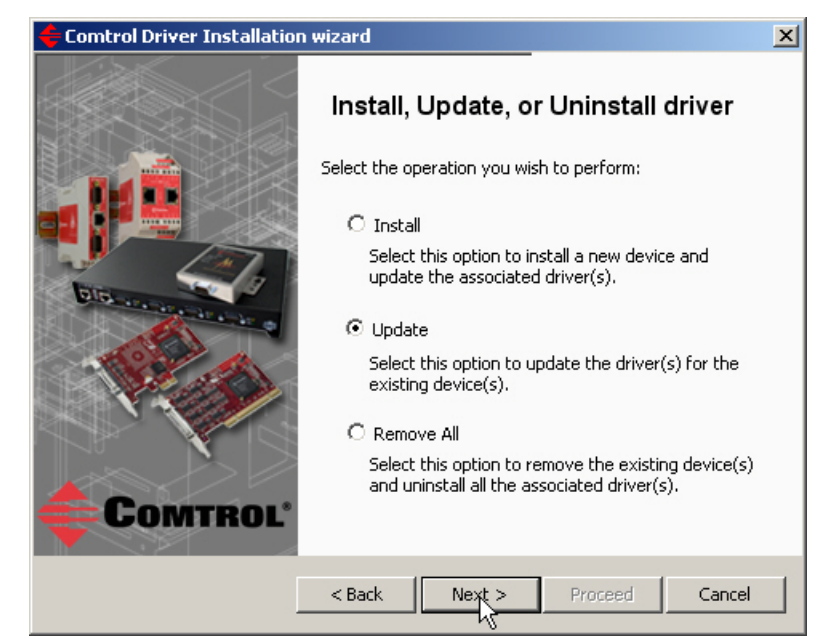

9. Click Next to update the driver.

| 🗲 Comtrol Driver Installation wizard |                                                                                                    |  |
|--------------------------------------|----------------------------------------------------------------------------------------------------|--|
|                                      | Update Existing Driver(s)                                                                                                    |  |
|                                      | You have chosen to replace your existing driver(s)<br>with the driver included in this package.<br>This update will impact all Comtrol hardware, from the<br>following product family, that reside on this PC and<br>use any version of this driver assembly.<br>Product Family: RocketPort / RocketModem |  |
| Comtrol                              | Click Next to continue or Cancel to exit this Wizard.                                                                                                    |  |

10. Click Proceed.

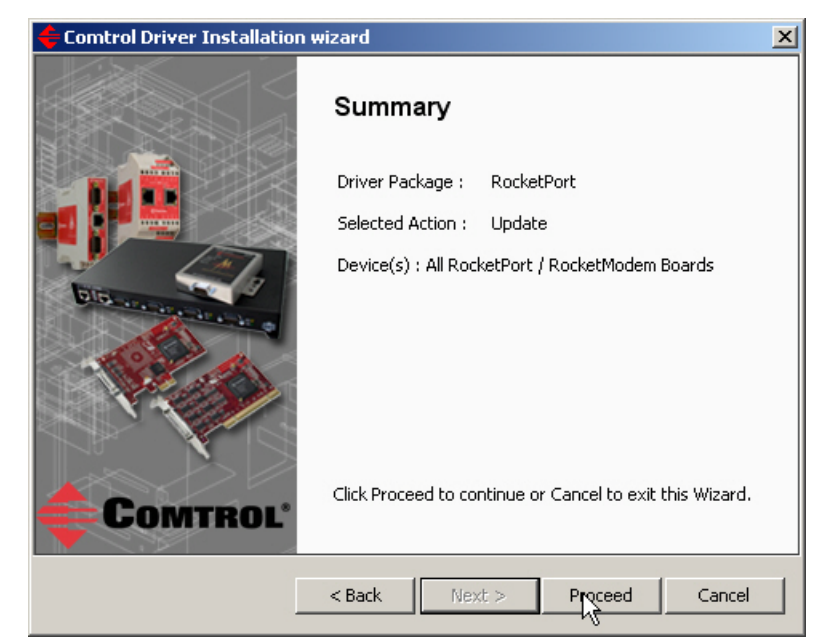

11. Click Close.

| 🗲 Comtrol Driver Installation | wizard                                          | × |
|-------------------------------|-------------------------------------------------|---|
|                               | Summary                                         |   |
|                               | Driver Package : RocketPort                     |   |
|                               | Selected Action : Update                        |   |
| BIG-AL-MARKED                 | Device(s) : All RocketPort / RocketModem Boards |   |
|                               | Finished.                                       |   |
|                               |                                                 |   |
| Comtrol'                      | Press Close to exit this Wizard.                |   |
| [                             | < Back Next > Proceed Clog                      |   |

- 12. Go to <u>Configuring COM Port Properties</u> on Page 21 to configure the COM port properties.
- 13. If necessary, go to <u>Configuring Device Properties</u> on Page 25 to set up advanced device properties such as: changing the device name and starting COM port number.

After driver installation and configuration, connect the serial devices to the ports. For information about the RocketPort/RocketModem connectors, refer to the appropriate *User Guide* (Page 6) for your RocketPort/RocketModem model.

# Adding an Adapter (Existing Installation)

Use the following procedure to add an adapter to an existing RocketPort/ RocketModem installation.

1. Install the adapter and connect the interface. If you need hardware installation procedures, see *Downloading the Latest Software and User Guides* on Page 6).

Do not connect RS-422/485 devices until the appropriate port interface type has been configured in the device driver. The RocketPort/ RocketModem default port setting is RS-232.

2. Click Cancel if a Found New Hardware message appears.

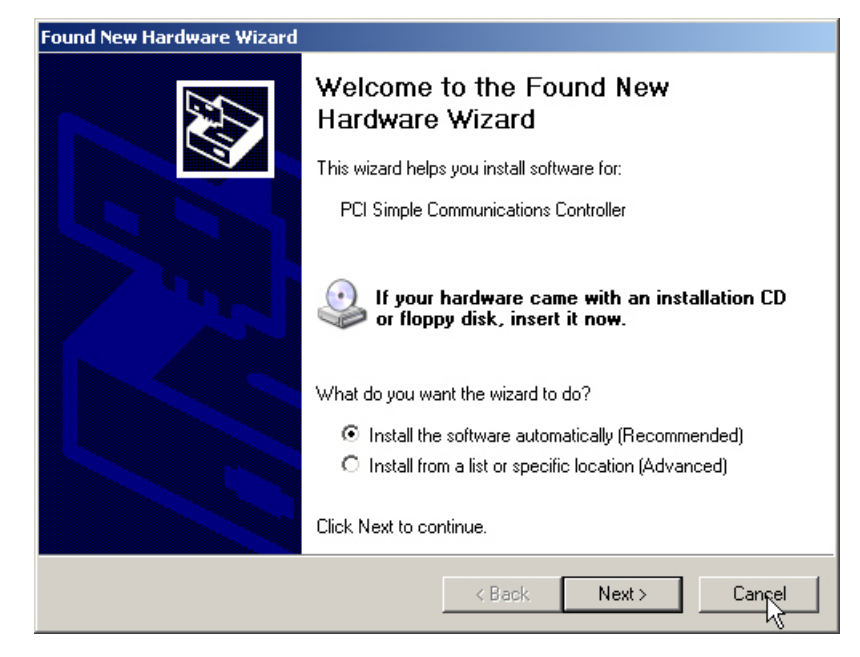

3. From the Start button, click Programs/Comtrol/RocketPort/Driver Installation Wizard.

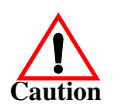

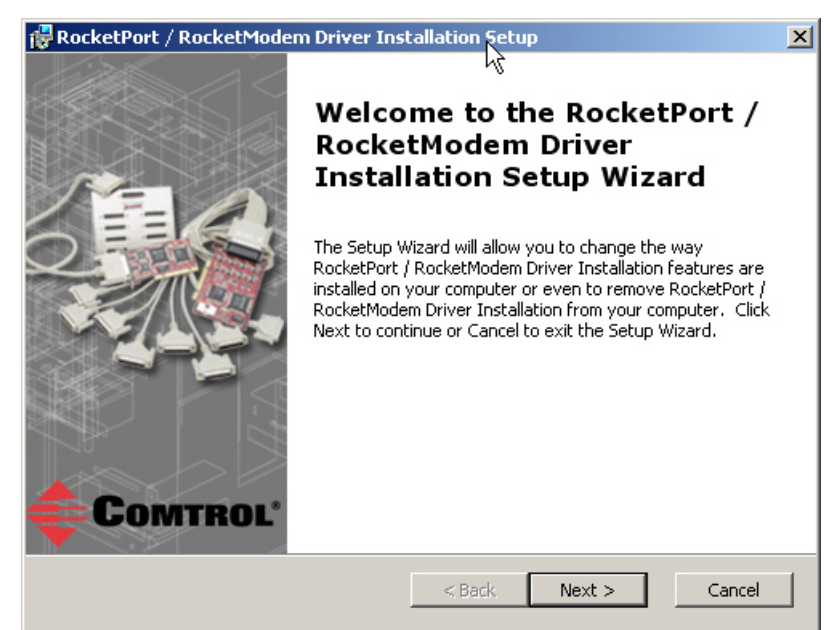

4. Click Next to start the Comtrol Driver Installation Wizard.

5. Click Install and Next.

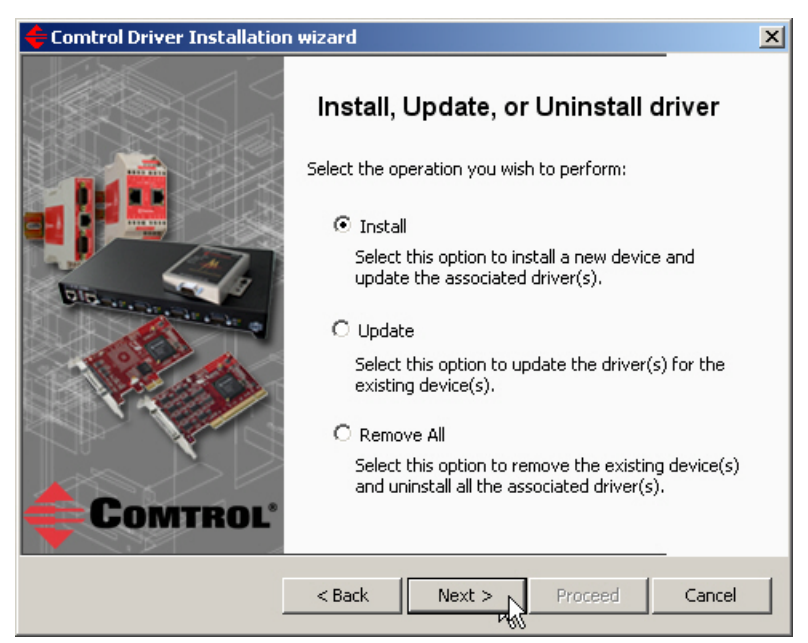

6. Click Next and follow the *Installation Wizard*. Refer to <u>Step 11</u> on Page 11, for the remainder of the installation steps if needed.

# **Configuring COM Port Properties**

## **Port Configuration Overview**

Advanced and standard COM port configuration procedures are discussed in this section. Each configuration parameter is discussed in detail in the <u>Configuration</u> <u>Screens</u> section on Page 27.

• *Advanced* COM port configuration using the *Port Setup* tab (below) for the RocketPort/RocketModem port. You may need to change one or more of the <u>default</u> values to match your serial device.

| COM Port Properties Field                                | Default   | Acceptable Values                                                                                                    |
|----------------------------------------------------------|-----------|----------------------------------------------------------------------------------------------------|
| Override and lock baud rate to                           | None      | 300, 600, 1200, 1800,<br>2400, 3600, 4800, 7200,<br>9600, 14400, 19200,<br>38400, 57600, 115200,<br>230400, 460800, or<br>921600 |
| Timeout on transmit data on port close                   | 0 seconds | 1, 6, 30, 60, and 240 sec                                                                                                    |
| Map CD to DSR                                            | Disabled  | N/A                                                                                                    |
| Map 2 stop bits to 1                                     | Disabled  | N/A                                                                                                    |
| Wait on physical transmission<br>before completing write | Disabled  | N/A                                                                                                    |
| Emulate modem hardware<br>RING signal                    | Disabled  | N/A                                                                                                    |
| Block PnP search for attached serial device              | Disabled  | N/A                                                                                                    |
| Clone                                                    | Disabled  | N/A                                                                                                    |

• *Standard* COM port configuration using the **Port Settings** tab (Page 24) if you need to change any of the <u>default</u> COM port parameters.

If you want to change the starting COM port number on the RocketPort/ RocketModem, see <u>Configuring Device Properties</u> on Page 25.

Do not connect RS-422/485 devices until the appropriate port interface type has been configured in the driver. The driver default port setting is RS-232.

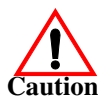

## **Advanced COM Port Configuration**

Use the following procedure to change COM port properties on a RocketPort/RocketModem port or ports.

- 1. Access the Main Setup tab for the RocketPort/RocketModem using the  $Device\ Manager.$ 
  - Windows 7 and Windows Vista: Right-click **Computer**, click **Manage**, and then highlight the **Device Manager**.
  - Windows Server 2008 <u>R2</u>: Click Start, right-click Computer, and then click **Properties**.
  - Windows Server 2003: Right-click My Computer, click Manage, and then click the Device Manager button.
  - Windows XP

*Not logged into a domain controller:* Right-click **My Computer**, click **Manage**, and then highlight the **Device Manager**.

*Logged into a domain controller:* Right-click My Computer, click Manage, and then click the Device Manager button.

2. Expand the Multi-port serial adapters entry, right-click the RocketPort/ RocketModem you want to configure, and then click **Properties**.

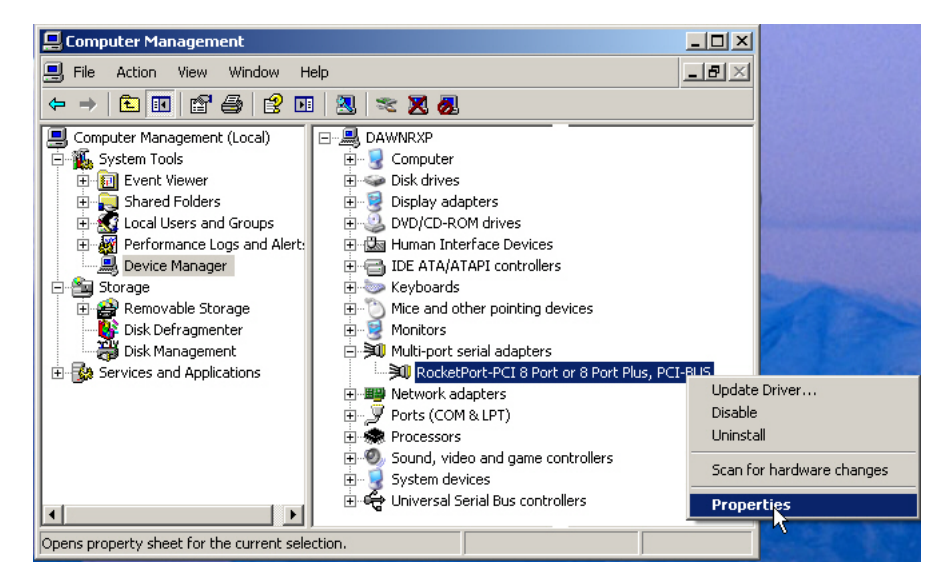

3. Select the **Main Setup** tab, highlight the COM port you want to configure, and then click **Properties**.

| RocketPort-Universal PCI Quad/Octa or Quad/Octa Plus, PCI-BUS? 🗙 |             |  |
|------------------------------------------------------------------|-------------|--|
| General Main Setup Options Driver Detail                         | s Resources |  |
| COMTROL                                                          |             |  |
| Configuration                                                    |             |  |
| ■ ■ RK #3                                                        |             |  |
| Properties                                                       |             |  |
|                                                                  |             |  |
|                                                                  |             |  |
| ОК                                                               | Cancel Help |  |

4. Enable the <u>features</u> (Page 27) you want to use, such as setting the appropriate communications mode for your serial device.

| COM11 Properties                                                                                                    | ? ×  |
|----------------------------------------------------------------------------------------------------|------|
| Port Setup                                                                                                    |      |
| General Override and lock baud rate to: None Timeout on transmit data on port close: Map CD to DSR Map 2 stop bits to 1 Wait on physical transmission before completing write Emulate modem hardware RING signal Block PnP search for attached serial device Defaults | L.   |
| Clone<br>Apply these settings to all ports<br>Port Name<br>COM name: COM11 (in use)                                                                                                    |      |
| OK Cancel                                                                                                    | Help |

5. Click **OK** after configuring this port or click the **Clone** check box to set all of the ports on this RocketPort/RocketModem to these characteristics.

## **Standard COM Port Configuration**

Use the appropriate procedure for your operating system if your application does not set COM port properties.

If the application sets COM port properties, those settings take precedence over the standard COM port settings. The exception to this guideline is if you use the *Override and Lock Baud Rate* advanced COM port setting (Page 28).

Use the following procedure to change standard COM port parameters <u>default</u> values (Page 29).

- 1. Access the Device Manager.
  - Windows 7 and Windows Vista: Right-click **Computer**, click **Manage**, and then highlight the **Device Manager**.
  - Windows Server 2008 R2: Click Start, right-click Computer, and then click **Properties**.
  - Windows Server 2003: Right-click My Computer, click Manage, and then click the Device Manager button.
  - Windows XP

*Not logged into a domain controller:* Right-click **My Computer**, click **Manage**, and then highlight the **Device Manager**.

*Logged into a domain controller:* Right-click My Computer, click Manage, and then click the Device Manager button.

2. Double-click *Ports (COM & LPT)* to expand the view.

**Note:** RocketPort/RocketModem are displayed as Comtrol RocketPort ports. in the Device Manager.

- 3. Double-click the RocketPort/RocketModem COM port for which you want to change port parameters.
- 4. Click the **Port Settings** tab.
- 5. Make any necessary changes for the port.
- 6. Repeat this process for each port you that you need to change the COM port parameters.

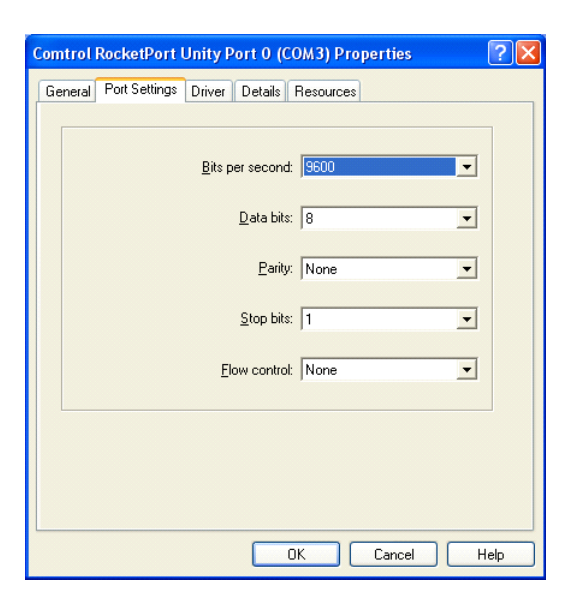

ts (COM & LPT) Comtrol NS Link Comtrol NS Link Comtrol NS Link Comtrol NS Link Comtrol NS Link Comtrol NS Link Comtrol NS Link

# **Configuring Device Properties**

You may want to change the device Name or the Starting COM Port number on the RocketPort/RocketModem.

To change RocketPort/RocketModem or COM port configuration, you need to access the **Properties** page for that RocketPort/RocketModem.

*Note:* You must be logged in with Administrator privileges to access the Device Manager.

- 1. Access the **Properties** page for the RocketPort/RocketModem using the *Device Manager*.
  - Windows 7 and Windows Vista: Right-click Computer, click Manage, and then highlight the Device Manager.
  - Windows Server 2008 <u>R2</u>: Click Start, right-click Computer, and then click **Properties**.
  - Windows Server 2003: Right-click My Computer, click Manage, and then click the Device Manager button.
  - Windows XP

*Not logged into a domain controller:* Right-click **My Computer**, click **Manage**, and then highlight the **Device Manager**.

*Logged into a domain controller:* Right-click My Computer, click Manage, and then click the Device Manager button.

2. Expand the Multi-port serial adapters entry, right-click the RocketPort/ RocketModem you want to configure, and then click Properties.

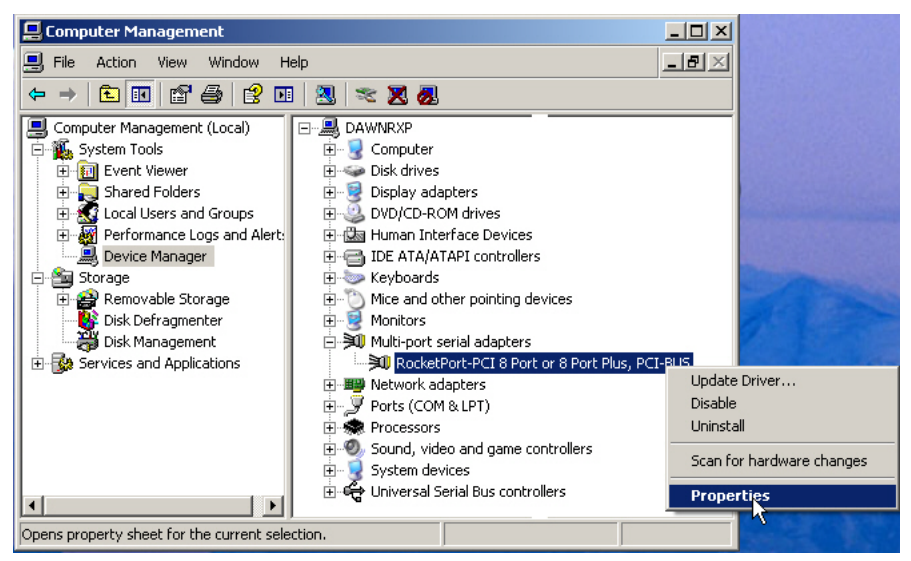

3. Click the Main Setup tab.

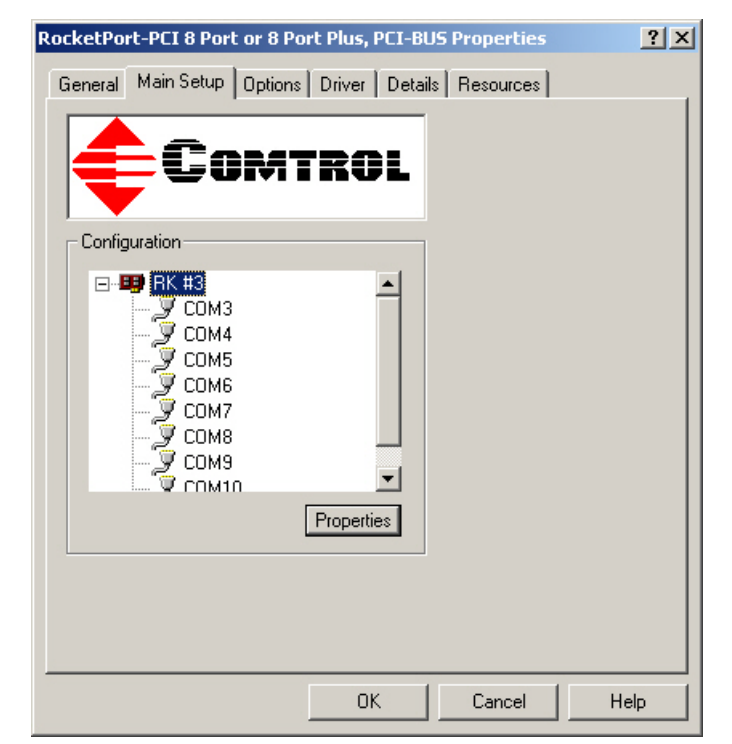

4. Highlight RocketPort/RocketModem device name and then click Properties.

- 5. Make the desired changes. For example:
  - Change the <u>device name</u>.

The name that you assign is not saved until you click OK to exit the *Main Setup* tab. The new device name may not be present itself until the *Device Manager* is closed and reopened.

- Click the <u>starting COM</u> <u>port number</u> in the drop list for this RocketPort/ RocketModem.
- 6. After making your changes, click **OK** and follow any other driver prompts.

| Device Properties                                  |
|----------------------------------------------------|
| Device Setup                                       |
| ROCKET PORT                                        |
| Summary                                            |
| RocketPort - 8 PCI                                 |
| Name: Rokt_01                                      |
| COM Port Range<br>Starting COM Port: COM3 (in use) |
| OK Cancel Help                                     |

# **Configuration Screens**

Use the *Device Manager* to access the RocketPort/RocketModem driver *Main Setup* tab, if you need to change configuration of the <u>default</u> (Page 29) advanced COM port settings.

Use the *Device Properties* dialog to rename the RocketPort/RocketModem, or change the starting COM port number.

#### **Main Setup Tab**

The Main Setup tab for the RocketPort/RocketModem is accessed through the *Device Manager*.

- 1. Access the *Device Manager* in your Windows operating system.
  - Windows 7 and Windows Vista: Right-click **Computer**, click **Manage**, and then highlight the **Device Manager**.
  - Windows Server 2008 <u>R2</u>: Click **Start**, right-click **Computer**, and then click **Properties**.
  - Windows Server 2003: Rightclick My Computer, click Manage, and then click the Device Manager button.

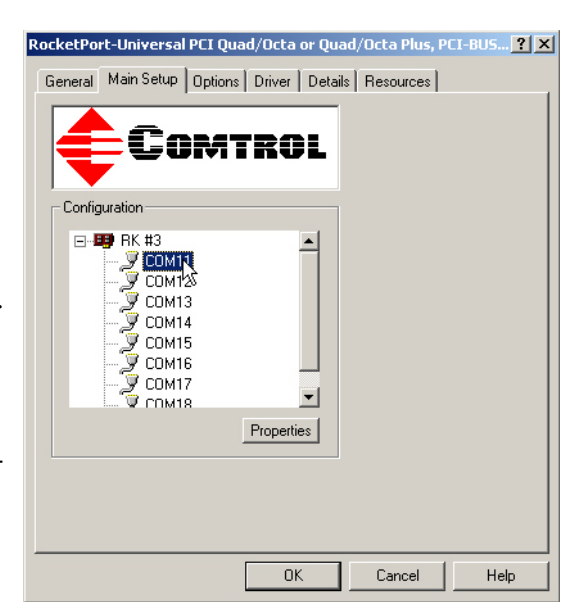

Windows XP

Not logged into a domain

*controller:* Right-click My Computer, click Manage, and then highlight the Device Manager.

*Logged into a domain controller:* Right-click My Computer, click Manage, and then click the Device Manager button.

- 2. Click the Main Setup tab to access the RocketPort/RocketModem configuration screens:
  - <u>COM Port Properties</u> for a COM port configuration. Highlight the COM port that you want to configure and then click **Properties**.
  - <u>Device Properties</u> to change the name of the RocketPort/RocketModem or the starting COM port number.

Highlight the RocketPort/RocketModem adapter that you want to configure and then click **Properties**.

## **Port Setup Tab**

| 111 Properties                                                    |                                                            |      |
|-------------------------------------------------------------------|------------------------------------------------------------|------|
| ort Setup                                                         |                                                            |      |
| General<br>Override and lock<br>Timeout on transm<br>Map CD to DS | baud rate to: None  It data on port close: 0 sec  R s to 1 |      |
| Wait on physic                                                    | al transmission before completing write                    |      |
| Emulate moder                                                     | m hardware RING signal                                     |      |
| 🗖 Block PnP sea                                                   | rch for attached serial device                             |      |
|                                                                   | Defaults                                                   | ۵    |
| Clone<br>Clone Apply these se                                     | ttings to all ports                                        |      |
| Port Name<br>COM name:                                            | COM11 (in use)                                             |      |
|                                                                   | OK Cancel                                                  | Help |

The *Port Setup* tab is used to configure advanced COM port properties. See <u>Advanced COM Port Configuration</u> on Page 22 for configuration procedures.

After configuring a port, you can use the **Clone** feature to set all of the ports on the RocketPort/RocketModem to these characteristics.

| COM Properties                    | Description                                                                                                    |  |  |  |
|-----------------------------------|----------------------------------------------------------------------------------------------------|--|--|--|
|                                   | This option allows you to lock selected ports.                                                                                                    |  |  |  |
|                                   | You can select a value from the drop list or enter an appropriate value from the following standard baud rates: 300, 600, 1200, 1800, 2400, 3600, 4800, 7200, 9600, 14400, 19200, 38400, 57600, 115200, 230400, 460800, or 921600. |  |  |  |
|                                   | • RocketModem IV models support from 300 to 115.2Kbps                                                                                                    |  |  |  |
|                                   | • RocketPort Universal PCI Quad/Octacable and 4J/8J models support from 300 to 460.8Kbps.                                                                                                    |  |  |  |
| Override and lock<br>baud rate to | • RocketPort Universal PCI 8/16/32-port models with an interface box support from 200 to 230.4Kbps.                                                                                                    |  |  |  |
|                                   | RocketPort Plus Universal PCI models from 200 to<br>921.6Kbps                                                                                                    |  |  |  |
|                                   | RocketPort Plus Universal PCI 422 models from 200 to<br>921.6Kbps                                                                                                    |  |  |  |
|                                   | • RocketPort Universal PCI SMPTE models from 200 to 921.6Kbps                                                                                                    |  |  |  |
|                                   | After locking a baud rate, no matter what baud rate is selected in a host application, the <i>actual</i> rate used is the rate specified here.                                                                                     |  |  |  |

| <b>COM Properties</b>                     | Description                                                                                                    |  |  |
|-------------------------------------------|----------------------------------------------------------------------------------------------------|--|--|
| Timeout on transmit<br>data on port close | This option allows you to select the length of time to wait for<br>data to clear the transmit buffer after a host application has<br>closed the port. This is typically used with serial devices<br>such as printers, to give the data sufficient time to flush<br>through the system. |  |  |
| Map CD to DSR                             | This option is used in installations where there is no connection to the port's DSR input.                                                                                                    |  |  |
|                                           | Click this check box to cause the CD input to appear as DSR<br>to the host application, and to perform hardware<br>handshaking with CD rather than DSR.                                                                                                    |  |  |
| Man 2 ston bits to 1                      | If your application is hard-coded to use two stop bits and you receive framing errors, click this check box to map 2 stop bits to 1 bit.                                                                                                    |  |  |
|                                           | Leave this check box blank to enable stop bits to pass through unchanged.                                                                                                    |  |  |
| Wait on physical                          | This option forces all write packets to wait until the transmit<br>data has physically completed the transmission before<br>returning completion to the host application.                                                                                                    |  |  |
| completing write                          | The default mode (check box not clicked) is to buffer the data<br>in the transmit hardware buffer, and return completion as<br>soon as the packet is in the buffer.                                                                                                    |  |  |
|                                           | Click this check box to emulate the ring indicator signal.                                                                                                    |  |  |
| Emulate modem<br>hardware RING<br>signal  | If this box is checked and the port receives a <i>RING</i> signal (or<br>an alternate code, as defined in the AT command set for the<br>modem), it sends an <i>RI</i> signal to the communications<br>application.                                                                     |  |  |
| Block PnP search for                      | This option disables plug and play from searching for a device attached to the serial port.                                                                                                    |  |  |
| attached serial device                    | For example, data received during device discovery on a device is assumed to be a mouse to plug and play.                                                                                                    |  |  |
|                                           | Click this to return to the driver default values.                                                                                                    |  |  |
|                                           | • Override and lock baud rate to = None                                                                                                    |  |  |
|                                           | • Timeout on transmit data on port close = 0                                                                                                    |  |  |
|                                           | • Map CD to DSR = Disabled                                                                                                    |  |  |
| Defaults                                  | • Map 2 stop bits to 1 = Disabled                                                                                                    |  |  |
|                                           | • Wait on physical transmission before completing write = Disabled                                                                                                    |  |  |
|                                           | • Emulate modem hardware RING signal = Disabled                                                                                                    |  |  |
|                                           | Block PnP search for attached serial device = Disabled                                                                                                    |  |  |
|                                           | • Clone = Disabled                                                                                                    |  |  |
| Clone: Apply all the                      | If this check box is <i>not</i> clicked, changes apply to the selected port only.                                                                                                    |  |  |
| settings to all ports                     | If this check box <i>is</i> clicked, changes apply to all ports on this board.                                                                                                    |  |  |

| <b>COM Properties</b>   | Description                                                                                                    |
|-------------------------|----------------------------------------------------------------------------------------------------|
| Port Name - COM<br>name | You may change individual COM names to leave gaps in<br>COM name sequences or change the order of the COM<br>names. You should reboot the server or <b>Disable</b> and then<br><b>Enable</b> the driver in the <i>Devcie Manager</i> after you change<br>COM names.<br>If you want to renumber all of the ports sequencially, you can<br>use the <i>Device Properties</i> screen to change the starting COM<br>port number. See <u>Device Properties Screen</u> on Page 30 for<br>more information. |

## **Device Properties Screen**

You can change the default device name and starting COM port with the *Device Properties* screen. See <u>Configuring Device Properties</u> on Page 25 for configuration procedures.

**Name**: The *Add New Hardware Wizard* assigns a default name to each adapter.

Use this field to enter a more descriptive name. The name that you assign is not saved until you click **OK** to exit the *Main Setup* tab. The new device name may not be present itself until the *Device Manager* is closed and reopened.

• Starting COM Port: You can change the starting COM port number in the drop list for this RocketPort/RocketModem.

| Device Properties                                  |
|----------------------------------------------------|
| Device Setup                                       |
| ROCKET PORT                                        |
| - Summary                                          |
| RocketPort - 8 PCI                                 |
| Name: Rokt_01                                      |
| COM Port Range<br>Starting COM Port: COM3 (in use) |
| OK Cancel Help                                     |

In addition, you can use **Starting COM Port** to set nonsequential starting COM port numbers for each adapter, thus leaving gaps in the COM port numbering sequence.

**Note:** When you change the starting COM port number, the driver assigns that COM port to the first port on this RocketPort/RocketModem and all other port numbers follow in sequence. Do not overlap COM port numbers between devices or other RocketPort/RocketModem adapters because if you do so, the overlapping ports are disabled.

\_

# **Options** Tab

| The <i>Options</i> tab contains the following options. |                                                                                                    | RocketPort-PCI 8 Port or 8 Port Plus, PCI-BUS Properties                                                                                                    |
|--------------------------------------------------------|----------------------------------------------------------------------------------------------------|----------------------------------------------------------------------------------------------------|
| Option                                                 | Description                                                                                                    |                                                                                                    |
| Verbose<br>Event Log                                   | Select this check box to<br>cause longer messages<br>to be sent to the<br>Windows Event Log.<br>This added<br>information can be<br>useful when debugging<br>communications and<br>configuration<br>problems. | Performance Adjustments Scan Rate(ms): RS-485 Enable RS-485 options for all devices (NOTE: External RS-232 to RS-485 converters may be required when stardard ports are used in RS-485 mode) |
| Scan Rate                                              | Use this droplist to set<br>the driver servicing<br>rate. As a general rule<br>this is changed only if<br>you are driving ports<br>at rates in excess of<br>230.4 Kbps.<br>For example, if you are            | Defaults Defaults OK Cancel Help                                                                                                    |
|                                                        | using a RocketPort<br>Universal PCI<br>OctaCable running at<br>460.8 Kbps, select 4<br>ms. If you are running<br>a RocketPort Plus<br>Universal PCI at 921.6<br>Kbps, select 2 ms.                            |                                                                                                    |
|                                                        | Note: The faster the<br>scan rate (lower<br>number), the<br>higher the load<br>on the system<br>processor.                                                                                                    |                                                                                                    |
| RS-485                                                 | You must have an<br>external RS-232/485<br>convertor attached to<br>the RocketPort<br>adapter port.<br>Otherwise, leave this<br>box blank.                                                                    |                                                                                                    |

## **Port Settings Tab**

The **Port Settings** tab for each RocketPort/RocketModem COM port is accessed through the *Device Manager* under the *Ports (COM & LPT)* entry. Use the **Port Settings** tab to <u>configure standard COM port parameters</u>.

| Comtrol | RocketPort    | Jnity Port 0 (         | СОМЗ) Ргоре | erties   | ?    |
|---------|---------------|------------------------|-------------|----------|------|
| General | Port Settings | Driver Details         | Resources   |          |      |
|         |               |                        |             |          |      |
|         |               | <u>B</u> its per secon | ± 9600      | •        |      |
|         |               | <u>D</u> ata bit       | s: 8        | •        |      |
|         |               | <u>P</u> arit          | None        | •        |      |
|         |               | <u>S</u> top bit       | s: 1        | •        |      |
|         |               | <u>F</u> low contro    | I: None     | •        |      |
|         |               |                        |             |          |      |
|         |               |                        |             | Defaults |      |
|         |               |                        |             |          |      |
|         |               |                        | ок          | Cancel I | Help |

| COM Port<br>Parameters | Description                                                                                                    |  |  |
|------------------------|----------------------------------------------------------------------------------------------------|--|--|
| Bits per second        | Use this drop list to select the default application baud rate for<br>the data to be transmitted through this port to the serial<br>device. The default is <b>9600</b> . |  |  |
| Data bits              | If necessary, change the number of data bits to match the serial device connected to this port. The default is <b>8</b> .                                                |  |  |
| Parity                 | If necessary, change parity to match the error checking used with the serial device attached to this port. The default is <b>None</b> .                                  |  |  |
| Stop bits              | If necessary, change the stop bits to match the stop bits used by<br>the serial device connected to this port. The default is <b>1</b> .                                 |  |  |
| Flow control           | It is recommended that flow control be used to prevent data<br>buffer overflow conditions.                                                                               |  |  |
|                        | Hardware flow control (RTS/CTS) is best because most modems default to hardware flow control.                                                                            |  |  |
|                        | <b>Software</b> (Xon/Xoff) flow control is used mostly by dot matrix printers and terminals where high data throughput is not critical.                                  |  |  |
|                        | The default is None.                                                                                                    |  |  |

# **Removing the Adapter and Driver**

- Use the following procedure to remove the RocketPort/RocketModem device driver.
- 1. From the Start button, click Programs/Comtrol/RocketPort/Driver Installation Wizard.

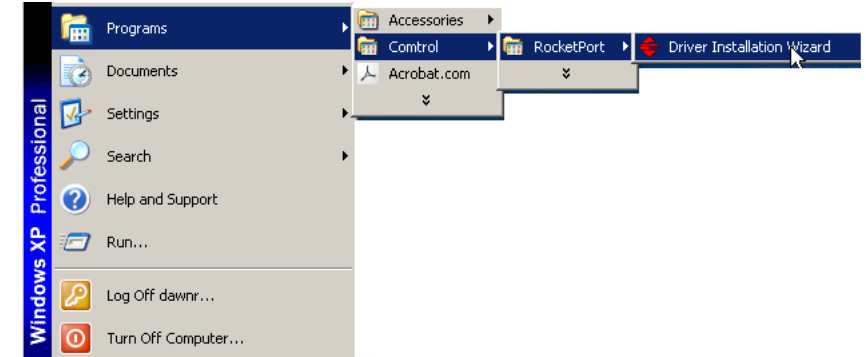

2. Click Next to start the Comtrol Driver Installation Wizard.

| 🗲 Comtrol Driver Installatio | n wizard                                                                                                    |
|------------------------------|----------------------------------------------------------------------------------------------------|
|                              | Welcome to Comtrol Driver Installation<br>Wizard                                                                                                    |
|                              | This Wizard will help you Install or Update the<br>Comtrol driver on this computer. It will even allow<br>you to Uninstall such drivers from the computer if<br>you wish to do so.<br>You may need to restart your computer in order to<br>complete the process. |
| Comtrol'                     | Click Next to continue or Cancel to exit this Wizard.                                                                                                    |
|                              | < Back Next Proceed Cancel                                                                                                    |

3. Click Remove All and Next.

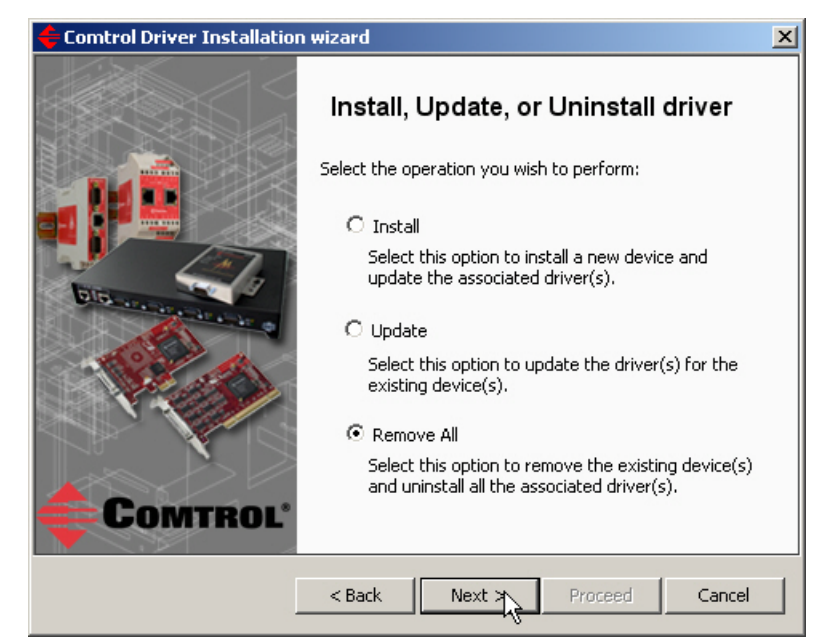

4. Click **Next** to remove the driver.

| 🔶 Comtrol Driver Installation | wizard X                                                                                                    |
|-------------------------------|----------------------------------------------------------------------------------------------------|
|                               | Device & Driver Clean-up                                                                                                    |
|                               | You are about to remove one or more Comtrol device(s)<br>from this computer. This removal may result in loss of<br>communication with the device(s) and ultimately disrupt<br>your operations, if any. |
|                               | This process will remove all Comtrol hardware, from the<br>following product family, that reside on this PC and use<br>any version of this driver assembly.                                            |
|                               | Product Family: RocketPort / RocketModem                                                                                                    |
| COMTROL'                      | Click Next to continue or Cancel to exit this Wizard.                                                                                                    |
| [                             | < Back Next >>> Proceed Cancel                                                                                                    |

5. Click **Proceed** to continue the driver removal process.

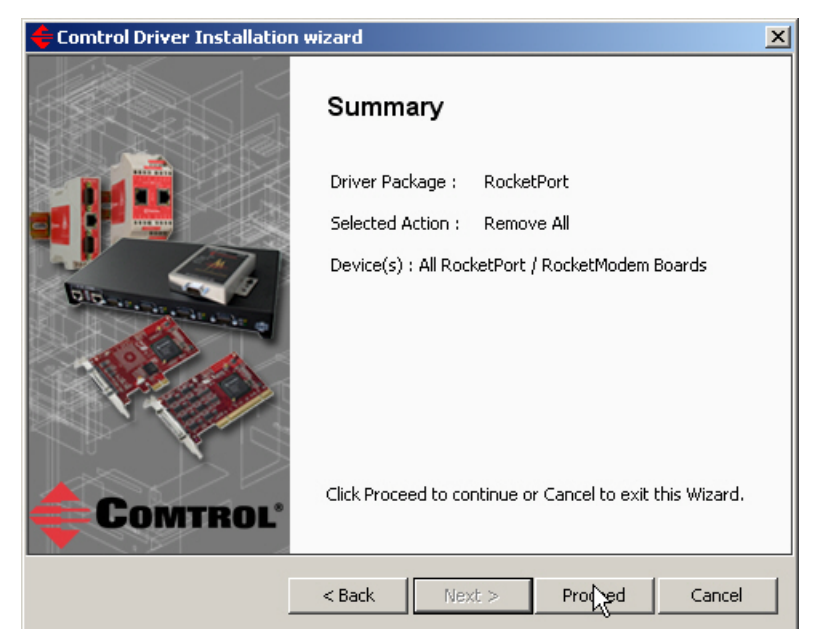

6. Click OK.

| Driver In | staller Notice                                                                                           | × |
|-----------|----------------------------------------------------------------------------------------------------|---|
| į         | At the end of this process you need to manually restart this computer.<br>Click OK to close this message |   |
|           | ОК                                                                                                    |   |

7. Click Close.

| 🔶 Comtrol Driver Installation | wizard                                          | × |
|-------------------------------|-------------------------------------------------|---|
|                               | Summary                                         |   |
|                               | Driver Package : RocketPort                     |   |
|                               | Selected Action : Remove All                    |   |
| Bitte and a strategiest of    | Device(s) : All RocketPort / RocketModem Boards |   |
|                               | Finished.                                       |   |
|                               |                                                 |   |
| COMTROL                       | Press Close to exit this Wizard.                |   |
|                               | < Back Next > Proceed Clige                     |   |

8. Shutdown the system and remove the RocketPort/RocketModem adapter.

- 9. If you want to completely remove the **.msi** driver assembly, perform the following steps:
  - a. Delete any copies of the RocketPort\_Windows\_x.xx.msi file residing on the system.
  - b. Delete the driver and devices using the Add/Remove Programs control panel:
    - Open the Control Panel and click Add or Remove Programs.

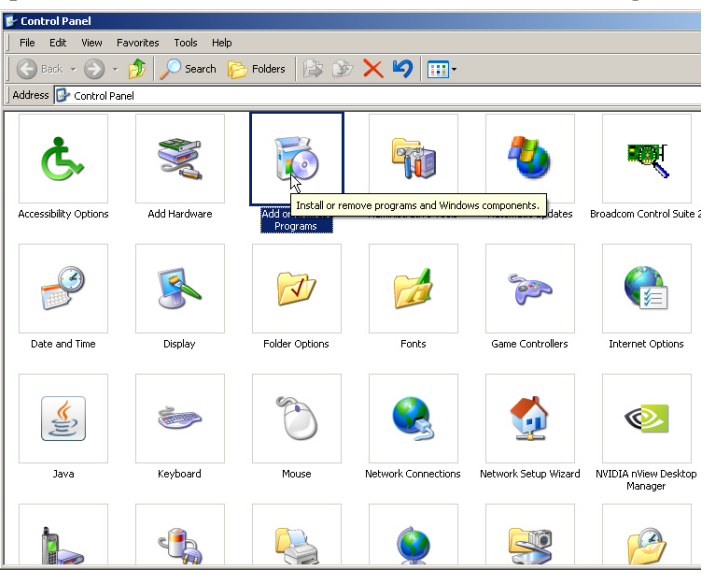

- Highlight RocketPort/RocketModem Driver Installation and click Remove.

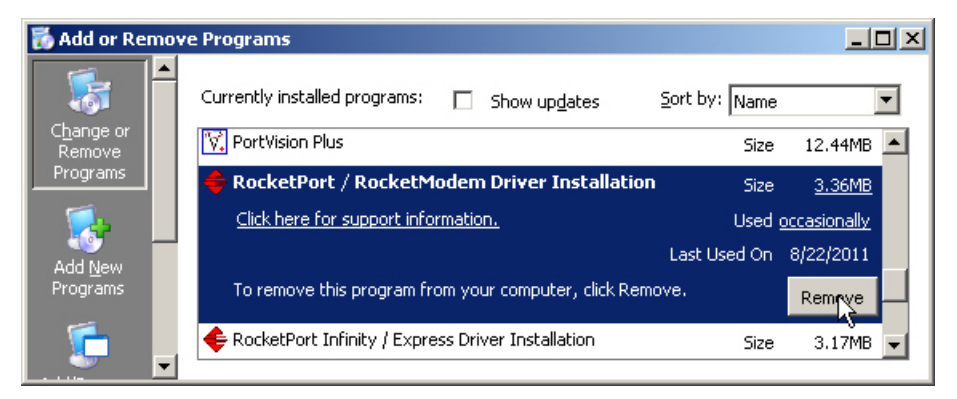

# **Troubleshooting and Technical Support**

## **Troubleshooting Checklist**

If you are having trouble with a RocketPort/RocketModem installation, try the following.

| Note: | Most customer problems reported to <u>Technical Support</u> are traced to cabling |
|-------|-----------------------------------------------------------------------------------|
|       | or network problems.                                                              |

| Issue                    | Troubleshooting                                                                                                    |
|--------------------------|----------------------------------------------------------------------------------------------------|
| Correct cabling          | Verify that you are using the <i>correct types of cables</i> in the correct places and that all cables are tightly connected.<br>Refer to the appropriate <i>RocketPort/RocketModem User Guide</i> on the CD or <i>download the latest version</i> (Page 6) to verify cabling.                    |
| Device Manager           | Verify that the RocketPort/RocketModem has installed<br>using the <u>Device Manager</u> to confirm that the RocketPort/<br>RocketModem adapter displays. <u>Install the device driver</u> , if<br>the adapter is not displayed.                                                                   |
| Port does not open       | After driver installation, open the <u>Device Manager</u> , go to<br>Ports COM & LPT. If a yellow exclamation mark represents<br>the port, right-click on the exclamation mark, and click<br><b>Update Driver</b> . See <u>Updating the Driver</u> on Page 13 for<br>detailed procedures.         |
| Port addressing          | Verify that you are <i>addressing the port correctly</i> . In many applications, device names above COM9 require the prefix <b>\.\.\to be recognized.</b> For example, to reference COM20, use <b>\\.\COM20</b> as the file or port name.                                                         |
| Verify the driver        | Check to see if this is the latest driver. To check the driver<br>version, open the <u>Device Manager</u> , expand <b>Multi-port</b><br><b>Serial Adapters</b> , right-click the adapter, and select<br><b>Properties</b> . Click the <b>Drivers</b> tab and note the driver<br>version and date. |
| verify the unver         | Check the latest driver version on the ftp site ( <u>Downloading</u><br><u>the Latest Software and User Guides</u> on Page 6).                                                                                                    |
|                          | If the installed driver is older, download the latest driver.<br><u>Remove</u> the existing driver and <u>install</u> the latest driver.                                                                                                    |
| Test port or ports       | Install the Comtrol Utility (Page 38) and use Test Terminal.                                                                                                    |
| Monitor port<br>activity | Install the Comtrol Utility (Page 38) and use Port Monitor.                                                                                                    |
| Verify hardware          | Run the RocketPort/RocketModem diagnostics. The adapter<br>is shipped with a bootable CD that executes the hardware<br>diagnostics. If necessary, you can download the diagnostics<br>.iso file and burn the bootable <i>Diagnostics CD</i> .                                                     |
| Enable Verbose<br>mode   | Enable the <u>Verbose Event Log</u> feature on the <i>Options</i> tab in<br>the driver and then reboot the server. See <u>Enabling Verbose</u><br><u>Event Logging</u> on Page 39 for procedures.                                                                                                 |

## **Comtrol Utility (Test Terminal and Port Monitor)**

Install the **Comtrol Utility** package, which contains Test Terminal and Port Monitor.

- **Test Terminal** can be used to troubleshoot communications on a port-by-port basis. Test Terminal requires a loopback plug. You can build a loopback plug using the appropriate *RocketPort*/*RocketModem User Guide* (Page 6).
  - **Port Monitor** checks for errors, modem control, and status signals. In addition, it provides you with raw byte input and output counts.

The **Comtrol Utility** is available on the *Software and Documentation* CD or you can download the latest version (<u>ftp://ftp.comtrol.com/utilities/windows/</u> <u>comtrol\_utility</u>). To install the Comtrol Utility package, execute the **.msi** file and follow the installation wizard.

*Windows Vista, Windows Server 2008, and Windows 7*: To run any unsigned application so that it functions properly, right-click on the application icon or shortcut, and click **Run as administrator**.

Use the following subsections for information and procedures to run **Test Terminal** tests.

Test TerminalThis subsection provides background information about the two tests procedures<br/>in the following subsections.

- Send and Receive Test Data: This sends data out the transmit line to the loopback plug, which has the transmit and receive pins connected thus sending the data back through the Rx line to Test Terminal, which then displays the received data in the terminal window for that port. This test is only testing the Tx and Rx signal lines and nothing else. This test works in either RS-232 or RS-422 modes as both modes have transmit and receive capability. A failure in this test essentially prevents the port from working in any manner.
- Loopback Test: This tests all of the modem control signals such as RTS, DTR, CTS, DSR, CD, and RI along with the Tx and Rx signals. When a signal is made HI in one line the corresponding signal line indicates this. The Loopback Test changes the state of the lines and looks for the corresponding state change. If it successfully recognizes all of these changes, the port passes.

A failure on this test is not necessarily critical as it depends on what is connected and how many signal lines are in use. For example, if you are using RS-232 in 3-wire mode (Transmit, Receive and Ground) a failure causes no discernible issue since the other signals are not being used. If the port is configured for use in RS-422, this test fails and is expected to fail since RS-422 does not have the modem control signals that are present in RS-232 for which this test is designed.

**Using Test Terminal** The following procedure shows how to use **Test Terminal** to send and receive test data to the serial ports and run a loopback test.

1. Stop all applications that may be accessing the ports such as RAS, RRAS, or any faxing or production software. See the appropriate help systems or manuals for instructions on stopping these services or applications. If another application is controlling the port, then **Test Terminal** is unable to open the port and an error message displays.

*Note:* Remember to restart the application once testing of the ports has been completed.

- 2. From the Start menu, click Programs > Comtrol > Utilities > Test Terminal (WCOM2).
- 3. Click **File** > **Open Port** and the appropriate port (or ports) from the *Open Ports* drop list.

- 4. Install the loopback plug onto the port (or ports) that you want to test.
- 5. Click Port > Send and Receive Test Data.

You should see the alphabet scrolling across the port. If so, then the port installed properly and is operational.

*Note: Click* **Port** > **Send and Receive Test Data** *to stop the scrolling data.* 

6. Click Port > Loopback Test.

This is a pass fail test and takes a second or two to complete. Repeat for each port that needs testing.

The loopback test tests the modem control (hardware handshaking) signals. It only has meaning in RS-232 mode on serial connector interfaces with full RS-232 signals. If performed under the following conditions, the test will always fail because full modem control signals are not present:

*Note:* If you experience a failure, retest that port a second time.

7. Close Test Terminal.

If both of these tests successfully complete, then the port is operational as expected.

Note: Do NOT forget to restart the application.

If either of these test does not complete properly, then you can try the following:

- Verify that the <u>latest device driver</u> is loaded.
- Run the <u>latest bootable diagnostic</u>.

## **Enabling Verbose Event Logging**

You can optionally enable the Verbose Event Log option on the Options tab for diagnostic purposes to initiate longer messages to be sent to the Event Log for your operating system. The added information can be useful when debugging communications and configuration problems.

Access the event log through the *Administrative Tools Event Viewer* option.

Use the following procedure to enable the Verbose Event Log option.

1. Use the *Device Manager* to open the RocketPort/ RocketModem driver.

| tocketPort-PCI 8 Port or 8 Port Plus, PCI-BUS Properties                                                                                                    | ? ×  |
|----------------------------------------------------------------------------------------------------|------|
| General Main Setup Options Driver Details Resources                                                                                                    |      |
| TroubleShooting Options                                                                                                    |      |
| Performance Adjustments<br>Scan Rate(ms): 10(Default) T                                                                                                    |      |
| RS-485<br>Enable RS-485 options for all devices<br>(NOTE: External RS-232 to RS-485 converters may be<br>required when stardard ports are used in RS-485 mode) |      |
| Defaults                                                                                                    |      |
| OK Cancel                                                                                                    | lelp |

- Windows 7 and Windows Vista: Right-click Computer, click Manage, and then highlight the Device Manager.
- Windows Server 2008 <u>R2</u>: Click **Start**, right-click **Computer**, and then click **Properties**.
- Windows Server 2003: Right-click My Computer, click Manage, and then click the Device Manager button.

• Windows XP

*Not logged into a domain controller:* Right-click **My Computer**, click **Manage**, and then highlight the **Device Manager**.

*Logged into a domain controller:* Right-click My Computer, click Manage, and then click the Device Manager button.

- 2. Double-click the RocketPort/RocketModem for which you want to enable the *Verbose Event Log*.
- 3. Click the **Options** tab.
- 4. Select the Verbose Event Log option.

#### **Before calling Technical Support**

Comtrol has a staff of support technicians available to help you. You should review *Troubleshooting Checklist* on Page 37 before calling Technical Support. If you call for <u>Technical Support</u>, please have the following information available.

| Item                                                                                | Information |
|-------------------------------------------------------------------------------------|-------------|
| Adapter type                                                                        |             |
| Adapter serial number                                                               |             |
| Driver part number and revision or version                                          |             |
| Server computer make,<br>model, and speed                                           |             |
| Other serial port adapters<br>installed in the server and<br>their COM port numbers |             |
| Devices connected to the adapter                                                    |             |

#### **Technical Support**

If you need technical support, contact Comtrol using one of the following methods.

| <b>Contact Method</b> | Corporate Headquarters                        |
|-----------------------|-----------------------------------------------|
| Support               | http://www.comtrol.com/pub/en/Support         |
| Downloads             | <u>ftp://ftp.comtrol.com/html/default.htm</u> |
| Web site              | http://www.comtrol.com                        |
| Phone                 | 763. 494.4100                                 |

# **Configuring Non-Plug and Play Devices** (Windows XP and Windows Server 2003)

After installing the hardware and driver for Windows XP or Windows Server 2003, you can use this discussion to configure non-plug and play modem COM ports.

## **Installing Non-Plug and Play Devices**

|                   | Use the following procedure to install non-plug and play devices.                                                                                                    |
|-------------------|----------------------------------------------------------------------------------------------------|
|                   | 1. If you have not so yet, connect the device to a RocketPort/RocketModem port and turn on the device.                                                                                                    |
|                   | 2. Open the Control Panel.                                                                                                    |
|                   | 3. Go to the appropriate subsection to install non-plug and play modems or printers:                                                                                                    |
|                   | • <u>Installing Modems</u> on Page 41                                                                                                    |
|                   | <u>Installing Printers</u> on Page 42                                                                                                    |
| Installing Modems | Use the following procedure to install non-plug and play modems.                                                                                                    |
|                   | 1. If you have not done so yet, connect the modem (or modems) to the desired RocketPort/RocketModem port (or ports) and turn on the modem (or modems).                                                                                    |
|                   | <i>Note:</i> This may take a few minutes, depending upon your system and the number of modems you are installing.                                                                                                    |
|                   | 2. Open the Control Panel and click the Phone and Modem Options icon.                                                                                                    |
|                   | 3. Click the Modems tab.                                                                                                    |
|                   | 4. Click Add.                                                                                                    |
|                   | 5. Click Don't detect my modem. I will select it from a list and then click Next.                                                                                                    |
|                   | 6. Click an appropriate modem model and then click Next.                                                                                                    |
|                   | <b>Note:</b> If you have a driver from the modem manufacturer, click <b>Have Disk</b> and browse to the location of the driver. If your modem is not listed, go to the modem manufacturer's web site and download the appropriate driver. |
|                   | 7. Highlight the port or ports on to which you have connected modems.                                                                                                    |
|                   | 8. Click Finish to complete the modem installation.                                                                                                    |
|                   | 9. Configure modem properties as necessary. For assistance, use the Windows help system.                                                                                                    |
|                   | To use this modem or modems with RRAS, you can refer to the Comtrol <u><i>RRAS</i></u><br><u><i>Configuration Overview for Windows XP</i></u> document.                                                                                   |

**Installing Printers** Use the following procedure to install a non-plug and play printer.

- **Note:** If you want to install a plug and play printer, connect the printer to the appropriate serial port and the driver should automatically install. If it does not automatically install, use the following procedure as a guide with the printer manufacturers documentation.
- 1. Open the Control Panel and click the Printers and Faxes icon.
- 2. Click Next when this screen appears.
- 3. Click the Local printer attached to this computer item.
- 4. Click the COM port that corresponds to the port to which the printer is connected.
- 5. Click the Manufacturer, Printer type, and then click Next.
  - **Note:** If you have a driver from the printer manufacturer, click **Have Disk** and browse to the location of the driver. If your printer is not listed, go to the printer manufacturer's web site and download the appropriate driver.
- 6. Optionally, enter a printer name and then click Next.
- 7. Click Yes if you want to print a test page.
- 8. Click Finish to complete the installation.
- 9. Close the **Printer and Faxes** control panel.

# Index

#### A

accessing port properties 21 Properties page 25 application port addressing format 37 Apply all the settings to all ports 29

#### <u>B</u>

baud rates lock 28
Bits per second changing 32
Block PnP search for attached serial device 29

#### <u>C</u>

change device name 25 port properties 21 starting COM port number 25
Clone ports option 29
COM name 30
COM port changing individual COM port names 30 changing starting number 25
Comtrol Utility 38
configuration Device Properties 25 port properties 21
contact information Comtrol Corporation 40

#### <u>D</u>

**Data bits** changing 32 device change name 25 device driver initial installation 7 removing 33 updating 13 devices installing non-plug and play Windows XP/2003 41 diagnostics hardware 37 downloading latest software and documentation 6 driver initial installation 7 updating 13

DSR no input 29

#### <u>E</u>

**Emulate modem hardware RING signal** 29

 $\mathbf{F}$ 

FAQ/Online 40 Flow control changing 32

#### <u>H</u>

hardware diagnostics 37

## Ī

installation hardware initial driver 7 initial driver 7 latest software and documentation 6 non-plug and play devices Windows XP/2003 41 updating driver 13

#### M

Map 2 stop bits to 1 29 Map CD to DSR 29 modem installation non-plug and play Windows XP/2003 41

#### <u>N</u>

non-plug and play device installation Windows XP/2003 41

#### <u>0</u>

Override and lock baud rate to 28

## <u>P</u>

Parity changing 32 Port Monitor 38 port name addressing format 37 Port Name option 30 port properties configuration 21 Port Setup tab 21

#### printer

installation non-plug and play Windows XP/2003 42 **Properties page** 25

#### <u>R</u>

removing device and driver 33 ring indicator signal 29

#### $\mathbf{S}$

Send and Receive Test Data 38 serial devices transmit buffer 29 software RI Emulate modem hardware RING signal option 29 stop bits changing 32 using 2 29

#### T

Technical Support before calling 40 how to contact 40 Test Terminal 38 Timeout on transmit data on port close 29 transmit buffer 29 troubleshooting 37

#### U

Updating 13 updating driver 13

W

Wait on physical transmission before completing write 29 write packets wait 29